FX

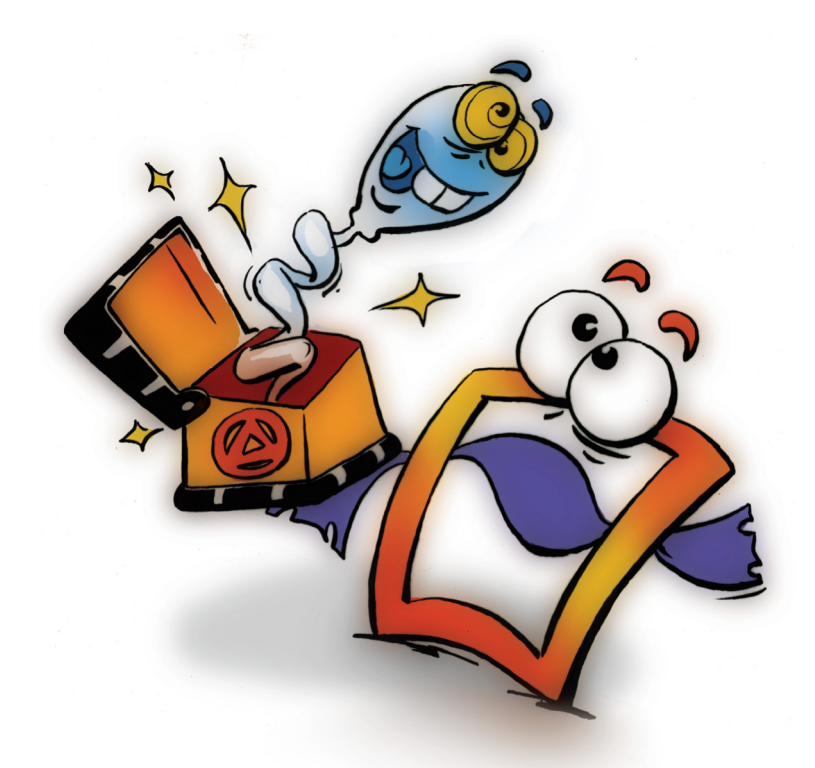

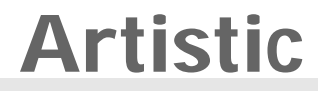

**EFFECTS** 

VOLUME 1

### **Copyright and Trademark**

Please read the license agreement in the 'Getting Started' booklet carefully. Subject to technical alteration.

All rights reserved. Subject to change without notice. Release 4700; Subject to technical alteration.

Printed in Germany

AIST - Animated Image Systems Technology GmbH Mobil-Oil-Str. 31 84539 Ampfing Germany Tel.: ++49 (86 36) 98 35 0 Fax: ++49 (86 36) 98 35 22 Internet: http://www.aist.com (English) Internet: http://www.aist.de (German) E-mail: info@aist.com

© 1997 - 2000 AIST - Animated Image Systems Technology GmbH

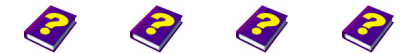

Manual Tutorial Reference Effects

Copyright and Trademark

## ARTISTIC

## Contents

| tistic 4             |
|----------------------|
| Sketch 5             |
| Fresco 6             |
| Abstract 7           |
| Glass Tiles 8        |
| Popart               |
| Poster 10            |
| Cartoon 11           |
| Color Shadow 12      |
| Color Extract 13     |
| Plastic Glass 15     |
| Felt Pen 16          |
| Textured Felt Pen 17 |
| Crayon Sketch 18     |
| Delirium             |
| Firework             |
| Hallucination 21     |
| Wet Brush 22         |

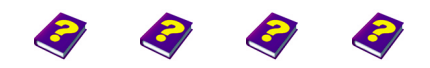

Manual Tutorial Reference Effects

Contents Artistic

## ARTISTIC

The Artistic group of effects helps even the most reluctant artist to create their own masterpieces.

Sketch will turn your clip into an animated pencil or crayon drawing, while Cartoon will transform your vacation video into a cartoon; or why not follow in the footsteps of Andy Warhol using Popart.

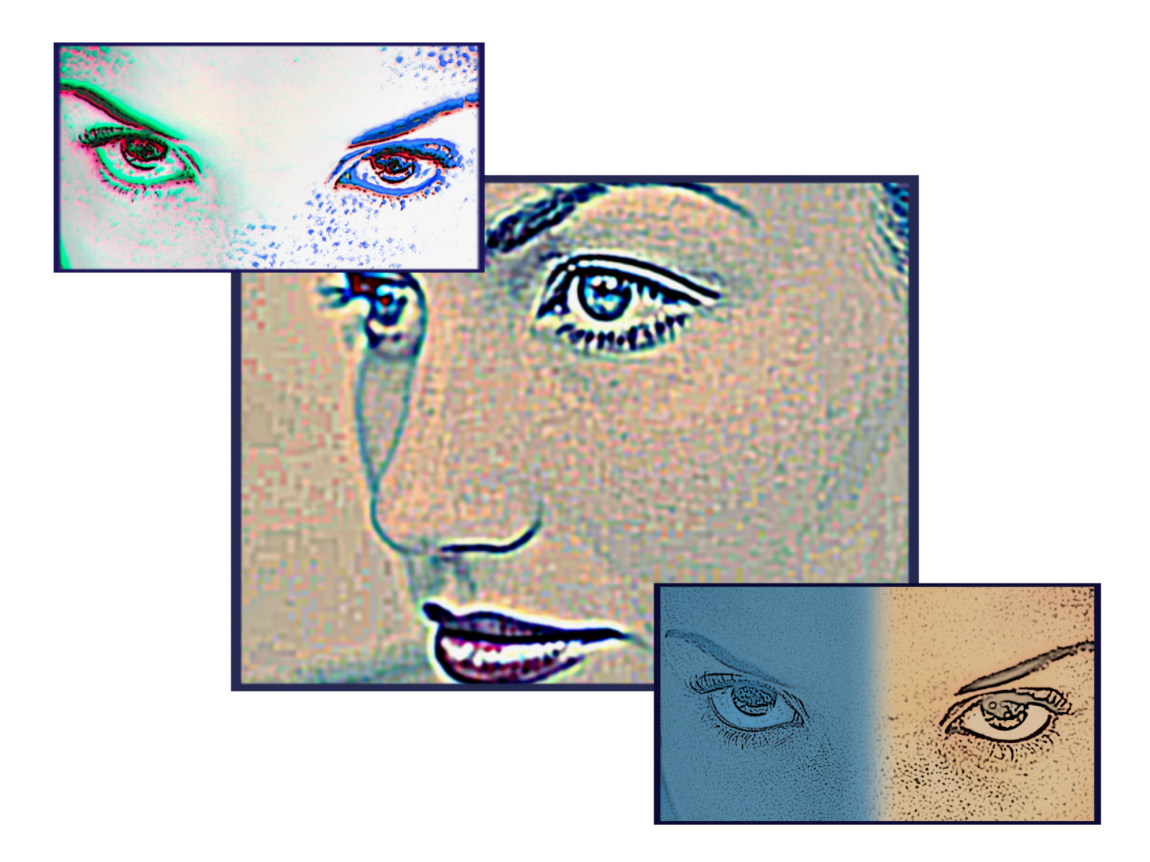

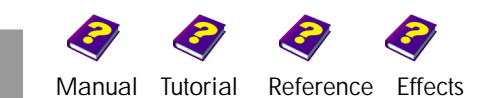

## Sketch

This effect underlays the object with a color of your choice and goes over the contours/edges as if with pencil or charcoal.

| Parameter    | Setting/ Change    | Range of Values |
|--------------|--------------------|-----------------|
| Amplitude    | Strength of effect | 0 to 100        |
| Details      | Contour emphasis   | -100 to +100    |
| Pencil width | Width of pencil    | 5 to 30         |
| Paper color  | Background color   | HSB / RGB       |
|              |                    |                 |

**Amplitude** determines how much of the original color shines through. At the maximum amplitude, the colored areas are transparent and only the contours and the new color are visible.

Accuracy and wealth of detail can be adjusted in Details.

The Pencil width determines the thickness of the contours.

The background color can be changed in Paper color.

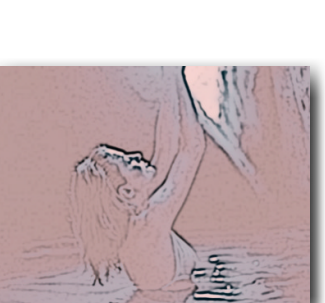

A low amplitude allows the original colors to shine through.

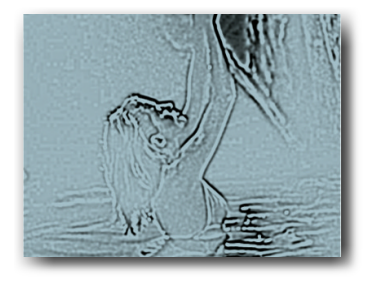

Pencil width and lots of detail at a high amplitude.

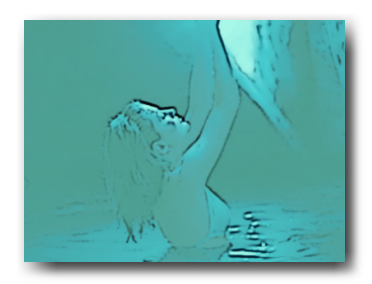

With few contours and a low amplitude, the object looks like a watercolor.

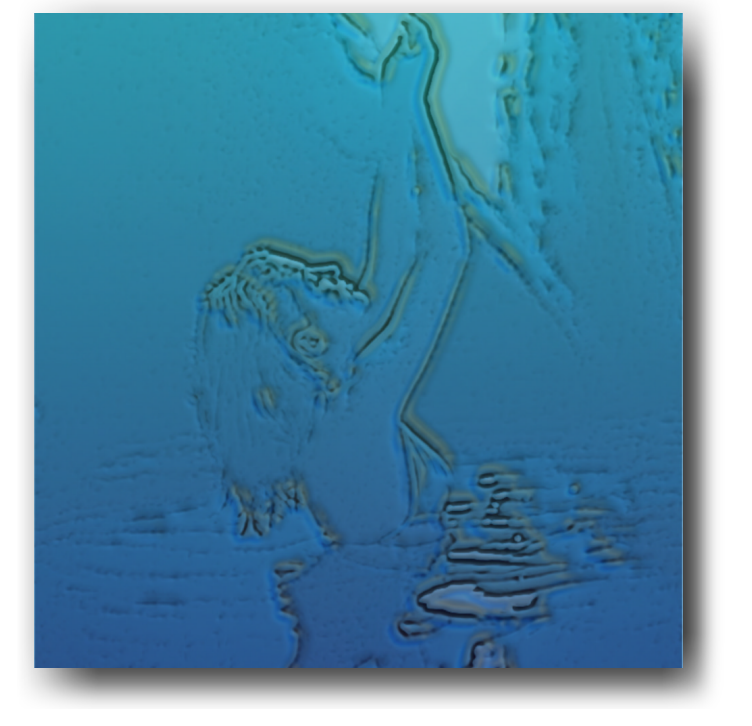

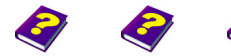

Manual Tutorial

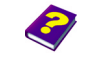

Reference Effects

Sketch Artistic

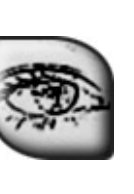

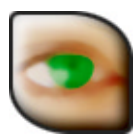

### Fresco

This effect blurs the image so it looks as if it has become wet. The contours disappear and the colors run together. However, contrasting areas are preserved. Corrections can be made at lower amplitudes dust and scratches disappear.

| Parameter                                   | Setting/ Change                                                                      | Range of Values               |
|---------------------------------------------|--------------------------------------------------------------------------------------|-------------------------------|
| Amplitude<br>Blue,Green,<br>Red<br>Haziness | Strength of effect<br>Activates color channels Blue,<br>Green and Red<br>Water level | 0 to 100<br>On/Off<br>1 to 20 |

Amplitude determines how much water is spilt over the image. The higher the value, the fewer contours and details remain visible. The contrast between colored areas is preserved.

The color channels Blue, Red and Green can be switched on and off.

The Haziness parameter intensifies or weakens the effect. The higher the value, the more blurred the colored areas become.

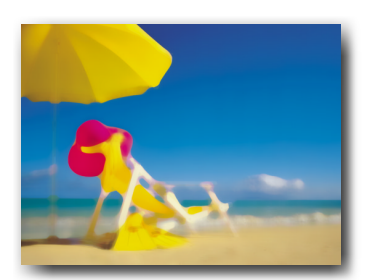

This effect works almost like a blur when the amplitude is low.

Top amplitude and max. haziness make the object appear smudged.

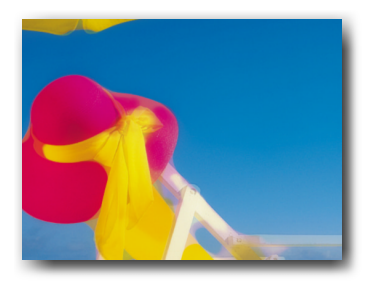

The colors of the hat and the sky have run together.

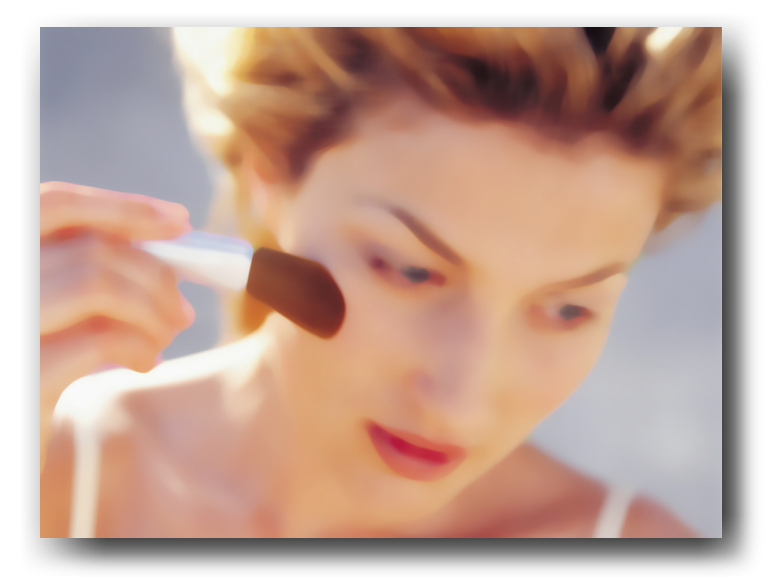

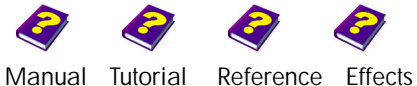

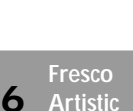

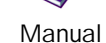

## Abstract

This effect merges similar and matching colored pixels into blocks of matching colored pixels. If the effect is used to full strength, the object resembles an abstract painting, while lower values make the object hazy.

| Parameter    | Setting/ Change              | Range of Values |
|--------------|------------------------------|-----------------|
| Amplitude    | Strength of effect           | 0 to 100        |
| Blue, Green, | Activates the color channels | On/Off          |
| Red          | Blue, Green and Red          |                 |
| Width        | Pixel block width            | 1 to 30         |

**Amplitude** determines the strength of the effect. The original design is hardly visible at a high amplitude, while it still shines through at a lower value.

The color channels **Blue**, **Green and Red** determine the color of the effect and can be switched on and off as desired.

Width determines the size of the pixel groups.

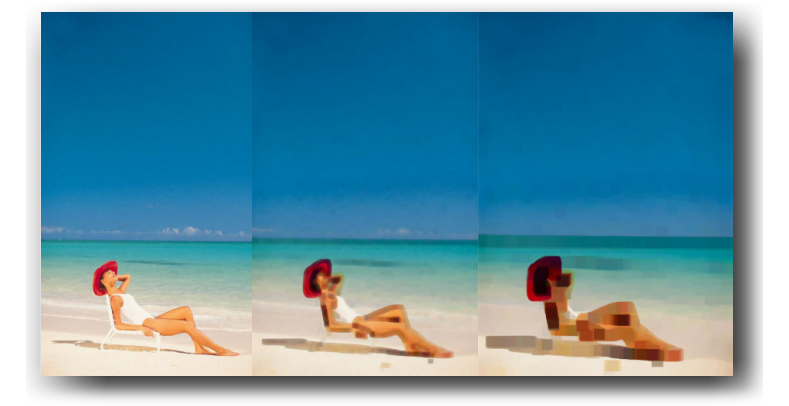

This effect works best with very colorful images and clips.

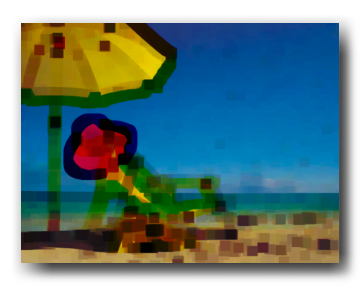

High width value.

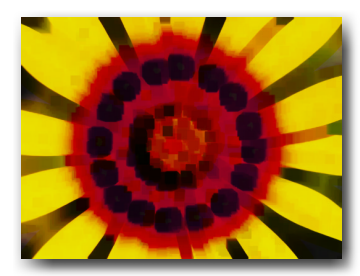

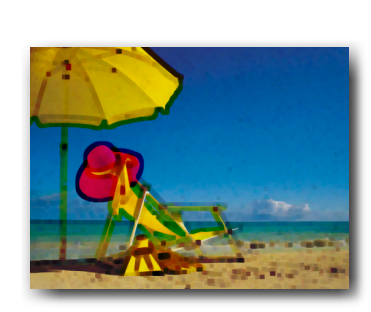

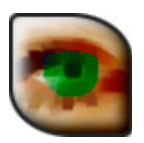

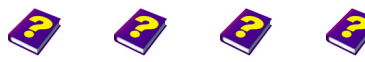

Manual Tutorial Reference Effects

Abstract Artistic

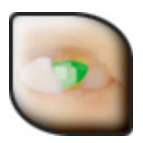

## **Glass Tiles**

This effect merges similar and matching colored pixels into a monochrome area. The new colored area is light in color because it orientates itself to the lightest shade of the pixel groups. The tiles are light and transparent, as if made of frosted glass.

| Parameter          | Setting/ Change                                    | Range of Values |
|--------------------|----------------------------------------------------|-----------------|
| Amplitude          | Strength of effect                                 | 0 to 100        |
| Blue, Green<br>Red | Activates color channels                           | On/Off          |
| Tile size          | Determines size of the mono-<br>chrome rectangles. | 1 to 30         |

At a high **Amplitude**, the original image becomes a mass of tiles, while a lower amplitude allows more of the original image to shine through.

The individual Color channels can be switched on and off.

The larger the Tile size, the more the contours dissolve.

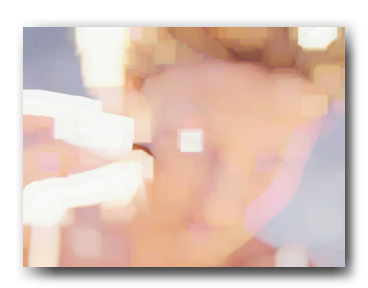

The contours disappear when the tile size increases.

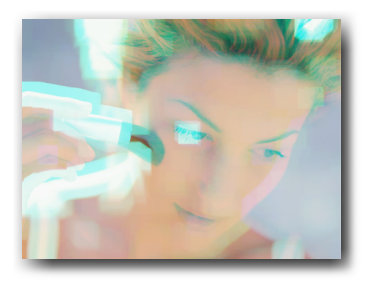

The red color channel has been switched off.

FX

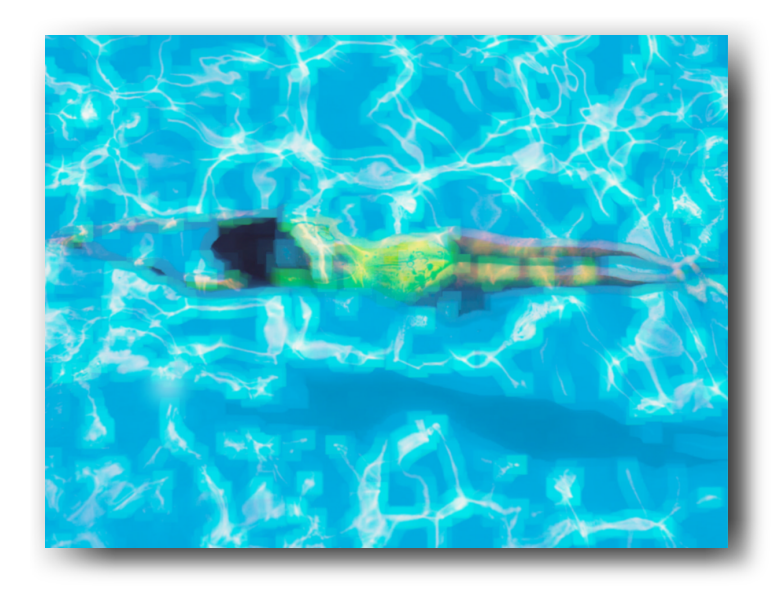

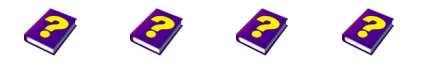

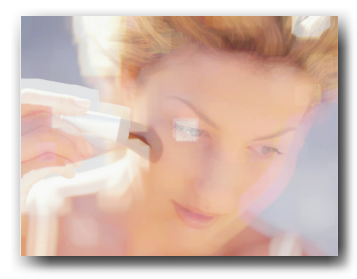

The object is still recognizable when the tile size is small.

## **Popart**

This effect alters the image's color and color saturation. Similar colors are merged into monochrome-contrasting colored areas. You get the impression that you are looking at a photocopy with only a few colors.

Parameter Amplitude Color

Setting/ Change Strength of effect Color change

Range of Values 0 to 100 HSB/RGB

Amplitude determines the strength of the effect. A high amplitude colors the whole image with the chosen color, while a lower value allows the original image to shine through.

The Color parameter allows you to choose the dominating color. Contrasting areas change color depending on the setting. If a very dark color is selected the entire object will be darker.

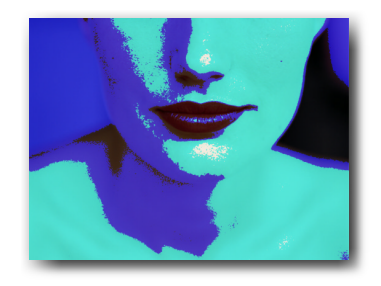

Color between blue and green at a high amplitude.

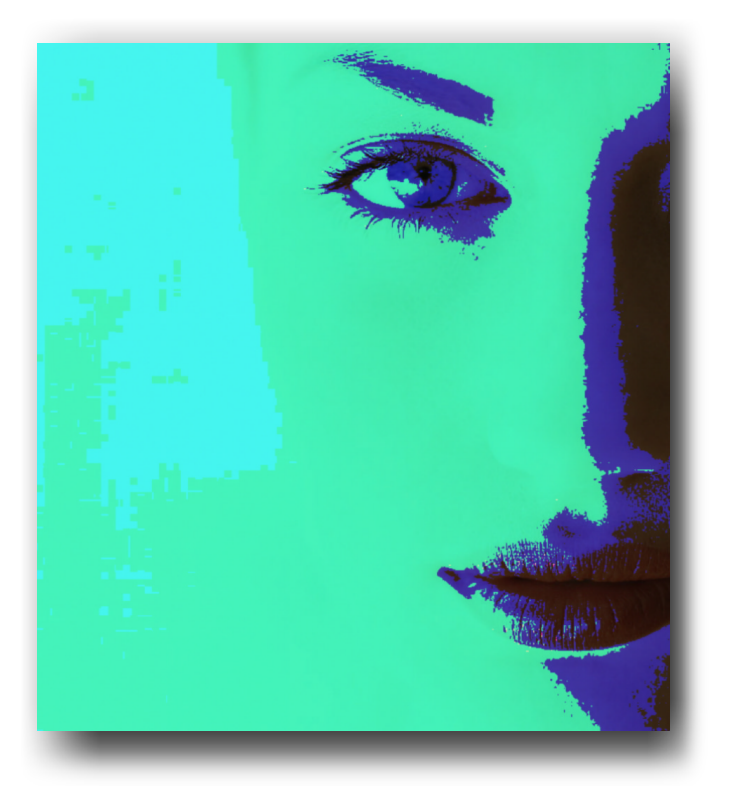

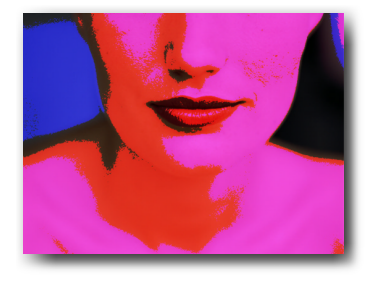

Between red and blue.

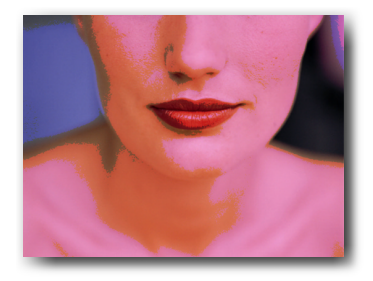

Same colors as above but with a lower amplitude.

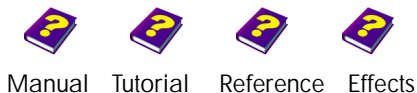

Manual Tutorial Reference Popart Artistic

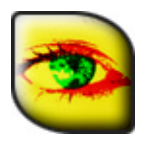

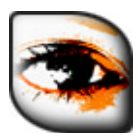

# Tł

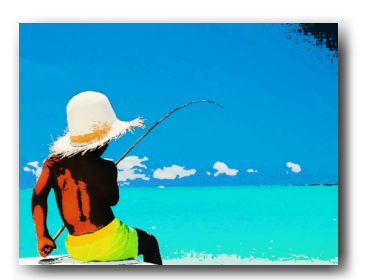

Original colors at a high amplitude.

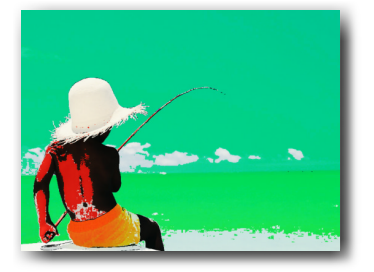

With a color change.

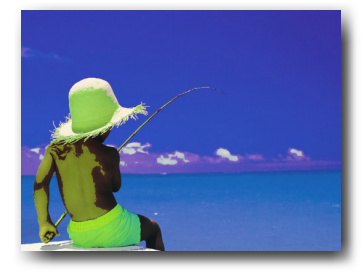

The poster paint effect is not as strong when the amplitude is low.

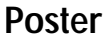

This effect alters all the colors of an image. Similarly colored areas are merged into large monochrome areas.

| Parameter     | Setting/ Change       | Range of Values |
|---------------|-----------------------|-----------------|
| Amplitude     | Strength of effect    | 0 to 100        |
| Brightness    | Brightness            | 0 to 100        |
| Saturation    | Color intensity       | 0 to 100        |
| Color balance | ce Color displacement | -100 to 100     |

**Amplitude** specifies the strength of the effect. At lower amplitudes, the contours and colors of the original image shine through.

The Brightness of the entire image can be altered.

**Saturation** determines the strength of the new colors. Strong colors and large areas result at higher amplitudes.

**Color balance** is the main parameter of this effect. The entire color area of the image can be displaced with a slider. Each hue, displayed and altered in HSB, increases by a constantly specific amount.

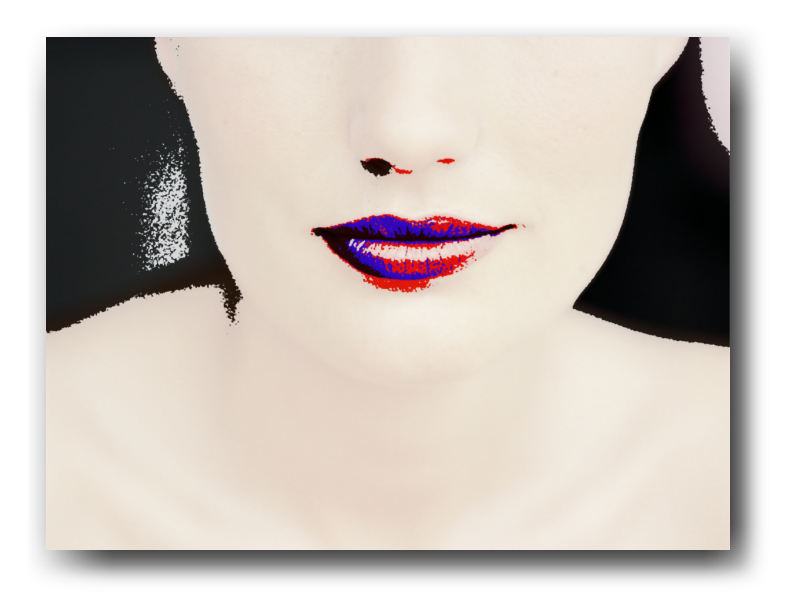

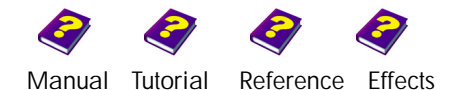

## Cartoon

0

This effect goes over the contours in black and makes the image look, well, just like a cartoon.

| Parameter     | Setting/ Change    | Range of Values |
|---------------|--------------------|-----------------|
| Amplitude     | Strength of effect | 0 to 100        |
| Details       | Details            | 0 to 100        |
| Outline       | Outline thickness  | 1 to 10         |
| Smooth colors | Uniform colors     | On/Off          |

Amplitude determines how many contours are drawn over.

**Details** determines whether or not every last detail and color change influences the effect.

The width of the contours is set in **Outline**.

Clearly structured patterns without subtleties are best suited for use with this effect. Highly detailed objects should be avoided as more black dots than accentuated contours will appear.

By switching on **Smooth Colors**, all the finer details are erased and large monochrome colored areas are created. The object now looks exactly like an animated cartoon.

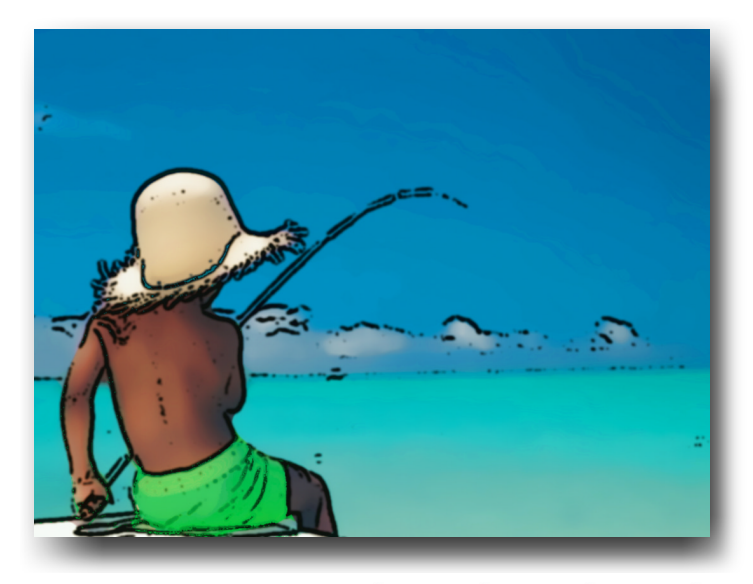

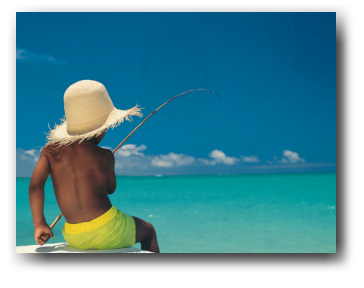

Original.

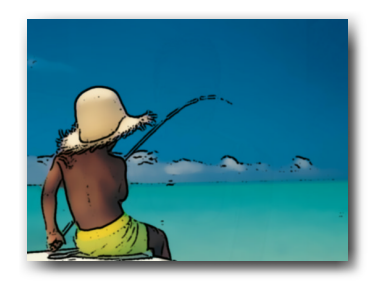

The background looks artifical due to the blurred colors.

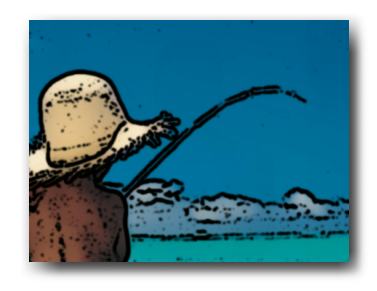

The more detail, the more black dots.

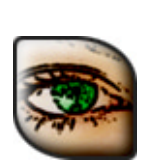

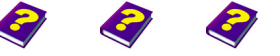

Reference Effects

Manual Tutorial

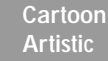

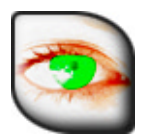

## **Color Shadow**

This effect casts a colored shadow over the object and the color intensity and the hue can be altered. From a faint shimmer to extreme color changes - everything is possible.

| Parameter  | Setting/ Change                              | Range of Values          |
|------------|----------------------------------------------|--------------------------|
| Hue        | Angle (on color wheel)<br>Complete rotations | -360° to 360°<br>-1 to 1 |
| Brightness | Brightness                                   | -100 to +100             |
| Saturation | Color saturation                             | -100 to +100             |
| Threshold  | Effect strength                              | 0 to 100                 |
| Invert     | Reverse color and brightness                 | On/Off                   |

The **Hue** can be altered using the color wheel. Settings in the +/- areas lead to completely different results.

The **Brightness** moves from black to very light, but the contours always remain clearly visible.

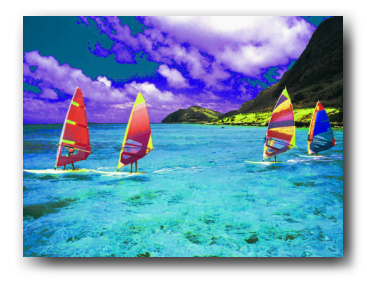

The color Saturation ranges from shades of gray to gaudy colors.

**Threshold** determines how strong the effect will be and where the color shadow will appear. At 100 the original object is unchanged, while at 0 the whole object is covered with a colored shadow.

If Invert is switched on, the colored and original areas are reversed.

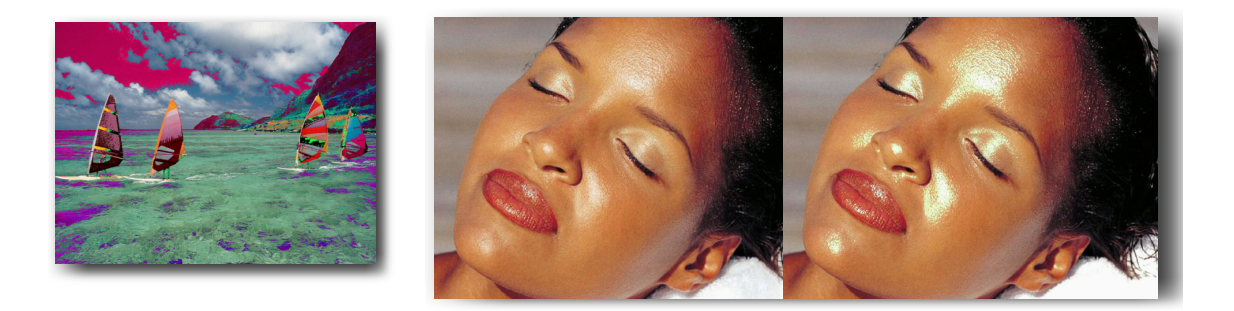

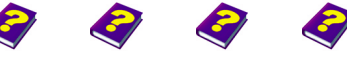

## **Color Extract**

This effect decolorizes a certain colored area defined by the key color. All areas, except those similar to the key color, are decolorized. You can also change the color of the remaining colored areas.

| Parameter                                       | Setting/ Change                                                        | Range of Values                                                   |
|-------------------------------------------------|------------------------------------------------------------------------|-------------------------------------------------------------------|
| Main                                            |                                                                        |                                                                   |
| Amplitude<br>Key color                          | Strength of effect<br>Selects key color                                | 0 to 100<br>HSB/RGB<br>Pipette                                    |
| Threshold<br>Smooth                             | Decolorization control<br>Contrast                                     | 0 to 100<br>1 to 20                                               |
| Advanced                                        |                                                                        |                                                                   |
| Hue<br>Saturation<br>Hide<br>Brightness<br>Blur | Hue<br>Color intensity<br>Black or white<br>Brightness<br>Contour blur | -100 to +100<br>-100 to +100<br>On/Off<br>-100 to +100<br>1 to 15 |

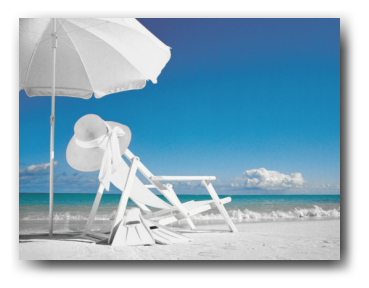

Key color = blue.

#### Main

**Amplitude** determines the strength of the effect. The original colors shine through when the amplitude is low. At a higher amplitude, the contours and decolorized areas are still visible in shades of gray.

The **Key color** determines which segments of the object will be exempt from decolorization. The color contrasts in the object are important here. In an object which, for example, only consists of red hues, an exact threshold setting has to be chosen.

A quick and easy way to select the key color is to use the **Pipette** in the small preview window. You can select the color directly from the original object by clicking with the mouse. For precise selection, **Zoom** enlarges the object.

**Threshold** determines the decolorized area. A low value (<20) also decolorizes segments of the object that are very similar to the key color and therefore the whole object is often decolorized. The higher the threshold value, the more the decolorization is limited.

**Smooth** minimizes or maximizes the contrast in the original object. Values lower than 5 lead to a reduction in the transparent areas, while the higher the value, the larger the transparent areas become. This

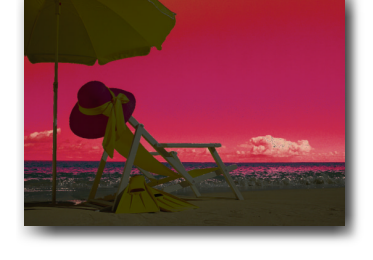

Decolorized area has been underlaid with black and the color has been altered.

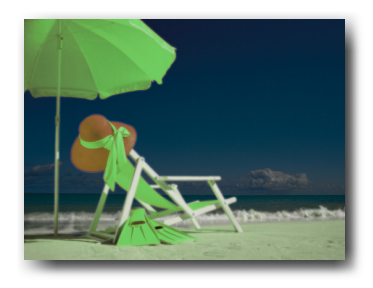

Key color = red.

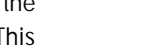

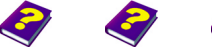

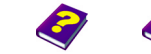

Manual Tutorial Reference Effects Arti

Color Extract Artistic parameter will not work to its full advantage when using objects with strong contrasts.

#### Advanced

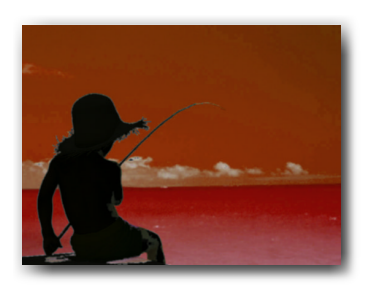

Hide is on with a high amplitude.

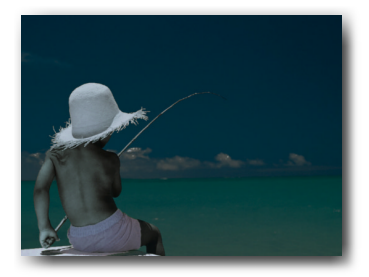

The effect is combined with an

inversion effect.

The **Hue** slider changes the color of the remaining colored areas. The colors are displaced. This parameter affects the entire color palette.

**Saturation** is a scale for color intensity. Only the remaining colored areas are altered.

The Brightness of the entire remaining colored areas can be altered here.

**Hide On** means the decolorized areas are underlaid with black. Depending on the amplitude, colors can be made slightly darker or completely black.

**Blur** obscures the contours between the decolorized areas and the untouched original areas.

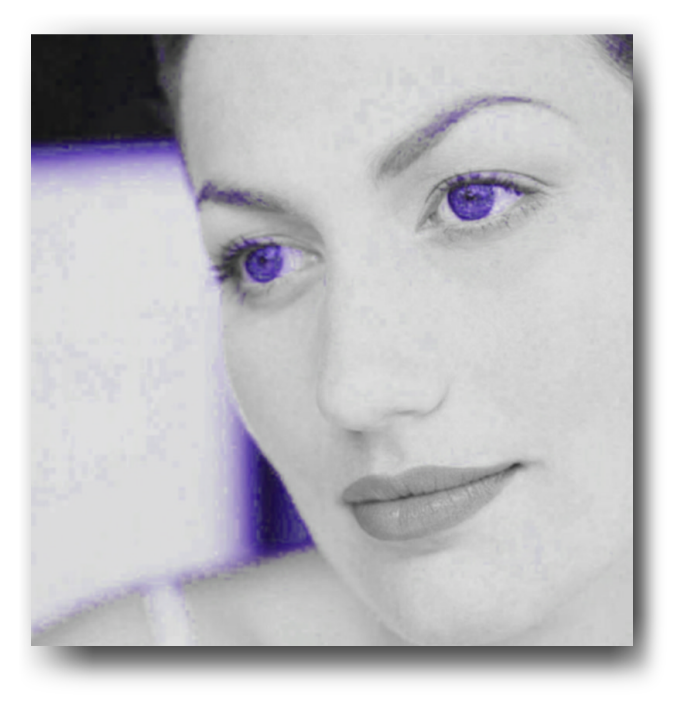

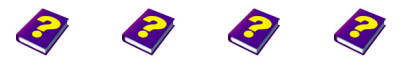

FX

## **Plastic Glass**

This effect generates clearly visible crosses on the surface of the object, which merge to form a grid like pattern. When this effect is used on a video clip, you get the impression that you are looking through slightly distorted acrylic glass.

| Parameter               | Setting/ Change                                     | Range of Values                          |
|-------------------------|-----------------------------------------------------|------------------------------------------|
| Main                    |                                                     |                                          |
| Amplitude<br>Brightness | Strength of effect<br>Brightness                    | 0 to 100<br>-100 to +100                 |
| Advanced                |                                                     |                                          |
| Blue, Green,<br>Red     | Activates color channel                             | On/Off                                   |
| Cell size<br>Direction  | Subtleties of the grid pattern<br>Angle<br>Rotation | 5 to 20<br>0° to 360°<br>-27777 to 27777 |

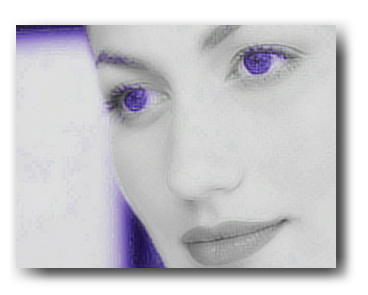

Small cells at medium amplitude.

#### Main

**Amplitude** is responsible for the strength of the effect. The higher the amplitude, the fuzzier the object becomes.

**Brightness** determines the brightness of the colors. The impression that you are looking through acrylic glass is reinforced.

#### Advanced

When switched on, the three **Color channels** are included in the effect (original color), but when switched off, they change the color of the effect.

The Cell size determines the subtlety of the grid pattern.

**Direction** moves the grid pattern. If the **Angle** is changed over time, the object will look distorted and fuzzy. **Rotation** determines how many complete rotations are carried out.

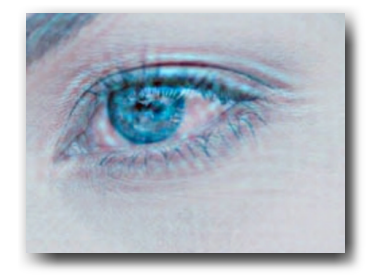

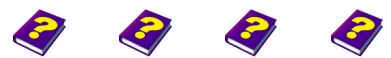

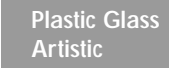

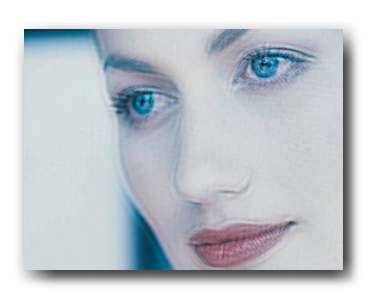

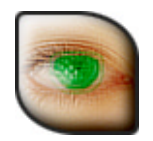

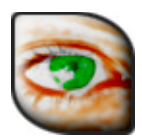

## Felt Pen

This effect brings the object pixels together in small pixel groups, which look like felt tip dots. The effect is intensified by outlining the contours.

| Parameter               | Setting/ Change                        | Range of Values           |
|-------------------------|----------------------------------------|---------------------------|
| Main                    |                                        |                           |
| Amplitude<br>Saturation | Strength of effect<br>Color saturation | 0 to 100<br>- 100 to +100 |
| Advanced                |                                        |                           |
| Spot size               | Size of the felt tip dots              | 5 to 20                   |

### Main

Amplitude defines how clearly the dots are shown and how heavily the pen is pressed.

The percentage of white in the object color can be adjusted with the **Saturation** parameter. The lower the saturation, the higher the percentage of white. On the other hand, the highly colored areas are no longer spotted when the saturation is high.

#### Advanced

As the Spot size increases, the spots merge together.

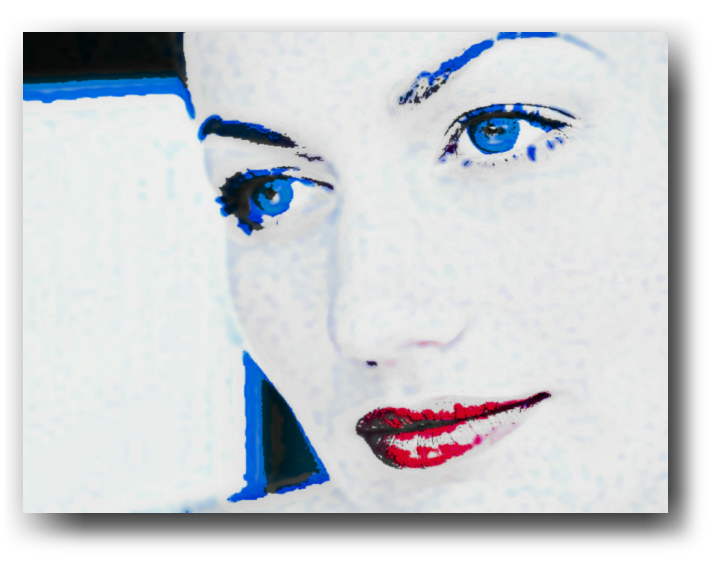

The Felt Pen effect has been combined with the Poster effect.

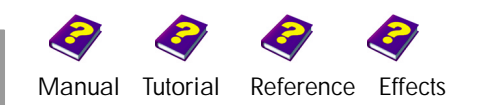

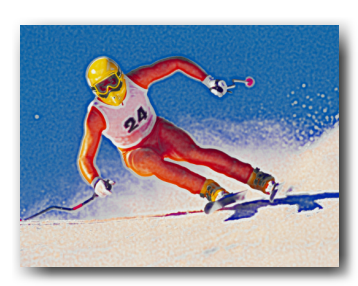

Spot size is 10.

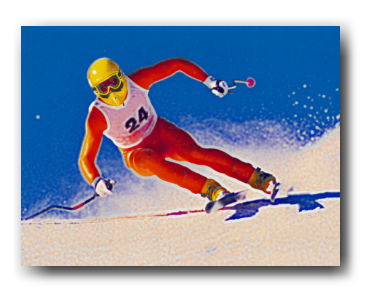

High saturation.

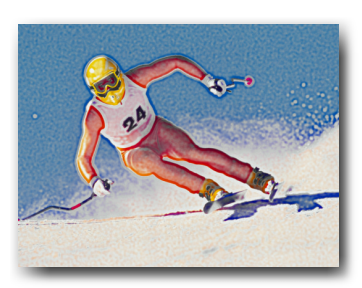

Low saturation.

## **Textured Felt Pen**

This effect merges object pixels together in irregular colored dots, which gives the impression that the object is textured. The contours look as if they have been brushed over with a felt tip.

| Parameter                 | Setting/ Change                                | Range of Values                         |
|---------------------------|------------------------------------------------|-----------------------------------------|
| Main                      |                                                |                                         |
| Amplitude<br>Saturation   | Strength of effect<br>Color saturation         | 0 to 100<br>-100 to +100                |
| Advanced                  |                                                |                                         |
| Irregularity<br>Direction | Blurs the relief contours<br>Angle<br>Rotation | 5 to 20<br>0 to 360°<br>-27777 to 27777 |

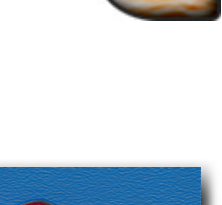

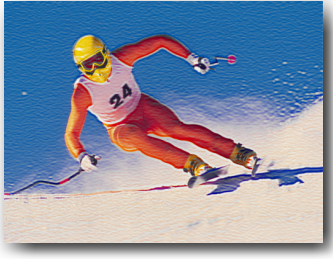

#### Main

The texture is heavily emphasized when the **Amplitude** is high and obvious contours are heavily accentuated.

Increased **Saturation** means that the colors become stronger and finer details are smoothed out. A saturation of -100 bleaches all colors, so that only the contours remain.

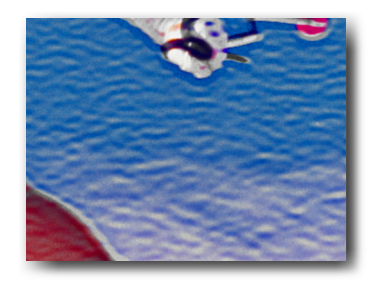

#### Advanced

The **Irregularity** parameter defines the thickness of the contours. High values result in softer contours.

**Direction** rotates the contours. If the **Angle** is changed, it is evident in images with fine structures that the effect has changed direction. **Rotation** determines how many complete rotations are carried out.

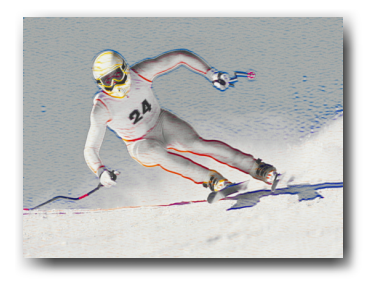

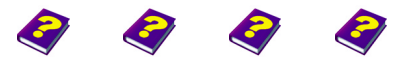

Reference Effects

Manual Tutorial

Textured Felt Pen Artistic

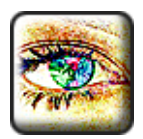

## **Crayon Sketch**

This effect gives the impression that the object has been drawn on a roughly textured page with a colored crayon. The contours become darker and surfaces are displayed as a large number of tiny colored strokes. You can choose the width of the strokes and the color of the paper.

Setting/ Change

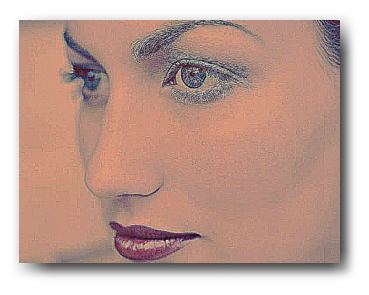

Narrow crayon width on red paper.

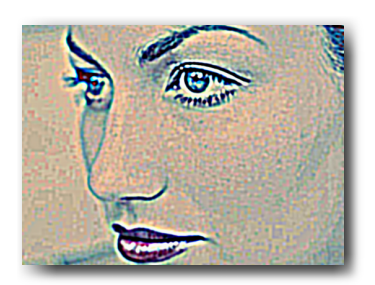

Maximum brightness and thick strokes mean that only the contours are visible.

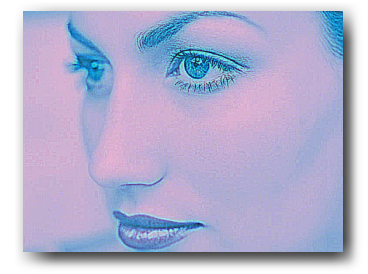

Red has been switched off.

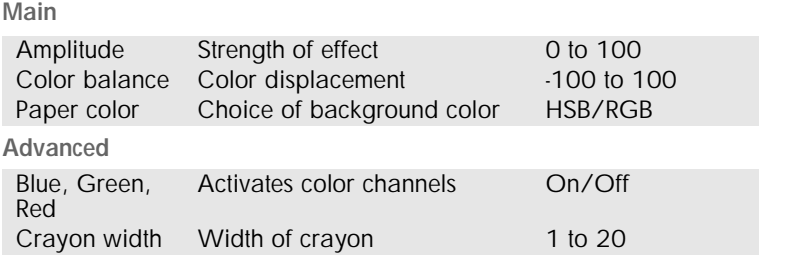

Range of Values

#### Main

Parameter

**Amplitude** determines the strength of the effect. The higher the amplitude, the more the object appears to have been sketched. Lower amplitudes result in the contours alone being slightly emphasized.

**Color balance** controls how much of the original color or the background color (paper color) shines through. The higher the positive values, the less original colors are visible and the more evident the chosen paper color becomes. On the other hand, when the value is negative the complimentary color gradually becomes the background color. White paper turns black, blue becomes yellow etc.

The coloring of the background is controlled in **Paper color**. Choose between HSB or RGB and then select the color using the sliders, the color wheel, chromaticity diagram or numerically.

#### Advanced

The **Red**, **Blue** and **Green** color channels control the emphasis of individual colors using the On/Off buttons.

The **Crayon width** regulates the stroke width of the crayon. The higher the value, the thicker the accentuated contours become, while the surface area appears more blotchy.

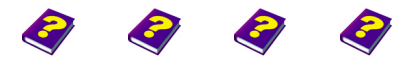

Manual Tutorial Reference Effects

FX

## Delirium

This effect goes over the obvious contours of an image with irregular, colored lines. The result is a blurred and hazy object which may make you think that you are delirious. The effect can be intensified by displacing all the object's colors.

| Parameter                              | Setting/ Change                    | Range of Values                          |
|----------------------------------------|------------------------------------|------------------------------------------|
| Main                                   |                                    |                                          |
| Amplitude<br>Color balance<br>Advanced | Strength of effect<br>Color choice | 0 to 100<br>-100 to +100                 |
| Diffusion<br>Direction                 | Contour width<br>Angle<br>Rotation | 5 to 20<br>0° to 360°<br>-27777 to 27777 |

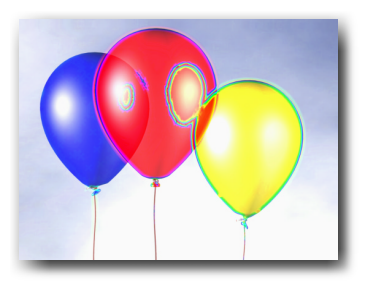

Are you tired or confused?

Amplitude controls the intensity of the effect. The higher the amplitude, the more the contours are emphasised.

The **Color balance** parameter allows you to change the color of the object. All the colors of the image can be displaced.

• Trial and error is the best way to discover this effect as the results vary depending on the original image.

#### Advanced

Main

Diffusion changes the thickness of the lines parallel to the contours.

Under **Direction** the parameter **Angle** displaces the contour colors and the image becomes fuzzy, while **Rotation** determines how many complete rotations are carried out.

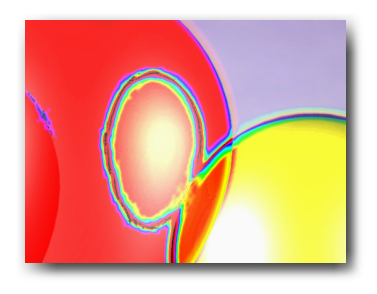

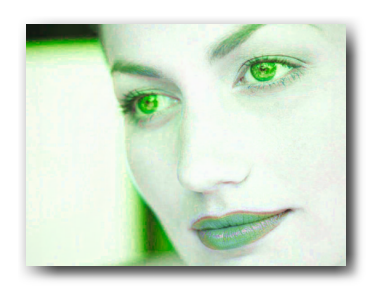

Color balance has been altered.

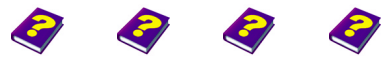

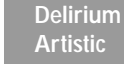

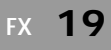

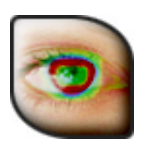

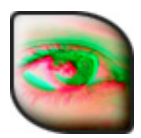

## Firework

This effect blurs obvious contours and gives them a bright green or pink shade, similar to watching a scene in the light of a firework.

| Parameter              | Setting/ Change                       | Range of Values                          |
|------------------------|---------------------------------------|------------------------------------------|
| Main                   |                                       |                                          |
| Amplitude<br>Color     | Effect intensity<br>Color balance     | 0 to 100<br>-100 to +100                 |
| Advanced               |                                       |                                          |
| Diffusion<br>Direction | Contour emphasis<br>Angle<br>Rotation | 5 to 20<br>0° to 360°<br>-27777 to 27777 |

#### Main

Amplitude controls the strength of the effect.

The **Color** covers the object with a green or red colored haze. The contours are maintained but in the complimentary color.

#### Advanced

Diffusion accentuates the colored contours even more.

By changing the **Direction (Angle)** the contour colors circulate within the object. This results in a flickering, blurred effect.

The Rotation determines how many complete rotations are carried out.

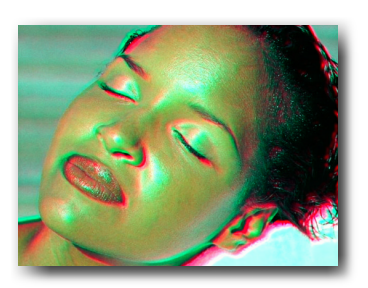

Color balance displaced in green direction.

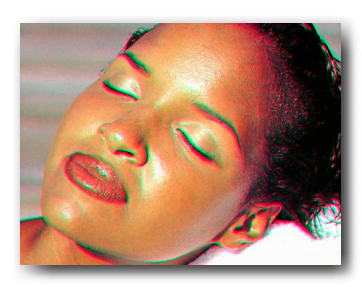

Pink and bright green contours.

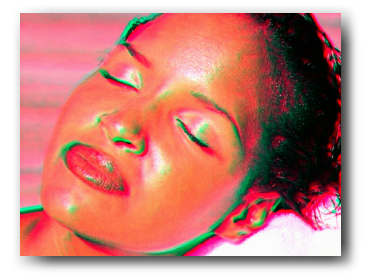

The colors have been diplaced to pink.

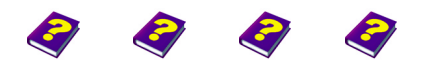

## Hallucination

This effect goes over the contours in bright green and pink so that the image appears fuzzy and unreal. It may seem as if you are hallucinating, especially when the colors are changed over time.

| Parameter              | Setting/ Change                       | Range of Values                          |
|------------------------|---------------------------------------|------------------------------------------|
| Main                   |                                       |                                          |
| Amplitude<br>Color     | Strength of effect<br>Object color    | 0 to 100<br>-100 to +100                 |
| Advanced               |                                       |                                          |
| Diffusion<br>Direction | Contour emphasis<br>Angle<br>Rotation | 5 to 20<br>0° to 360°<br>-27777 to 27777 |

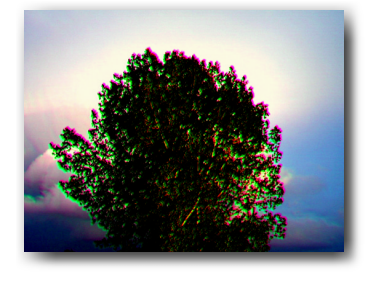

High amplitude with no change in

color.

#### Main

**Amplitude** not only controls the intensity of the effect but also the number of contours gone over and how heavily they are affected.

The **Color** of the image can be changed using the slider. At zero the original colors remain and only the contour colors change. Negative values displace all the object's colors to pink, while positive values displace them to green.

#### Advanced

Diffusion widens the contours and the object becomes hazy.

Angle changes the effect direction so that the red/green contours are displaced.

**Rotation** determines how many complete rotations are carried out. Several rotations in a short time gives the impression that the whole object is moving in circles. Changes in **Angle** make the object flicker.

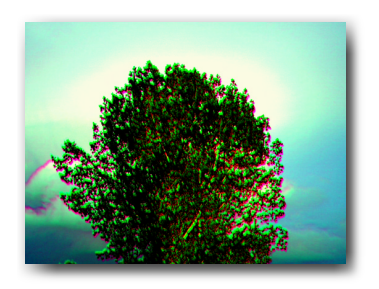

Faint green shimmer.

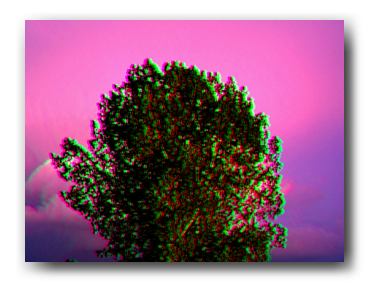

Colors displaced towards pink.

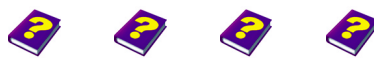

Manual Tutorial Reference Effects

Hallucination Artistic

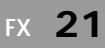

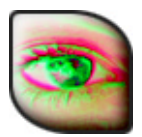

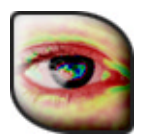

## Wet Brush

This effect gives the impression that water has been spilt over the object. The contours are washed over in color and the whole object seems irregularly coarse with an emphasis on the vertical, as if the paper is slightly wavy.

| Parameter                  | Setting/ Change                     | Range of Values          |
|----------------------------|-------------------------------------|--------------------------|
| Main                       |                                     |                          |
| Amplitude<br>Color balance | Strength of effect<br>Color balance | 0 to 100<br>-100 to +100 |
| Advanced                   |                                     |                          |
| Wetness                    | Color run                           | 5 to 20                  |
|                            |                                     |                          |

#### Main

Amplitude determines the colored contours and the texture of the object when the colors run into each other. The higher the amplitude, the stronger the effect.

Color balance changes the color of the image.

#### Advanced

Wetness controls the size of the wet blotches and the width of the colored edges.

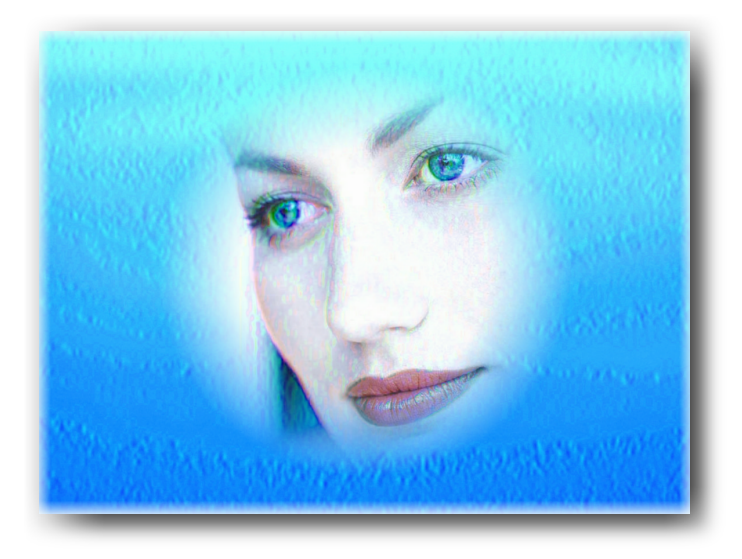

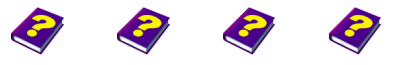

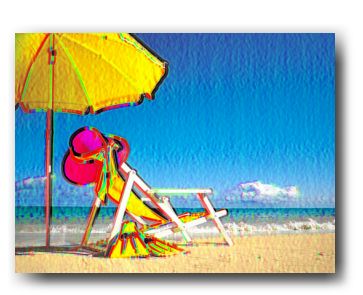

High amplitude without color change.

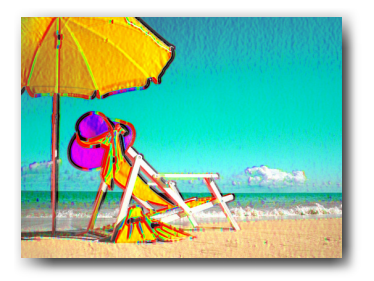

Color change. The wet paper is obvious in the sky area.

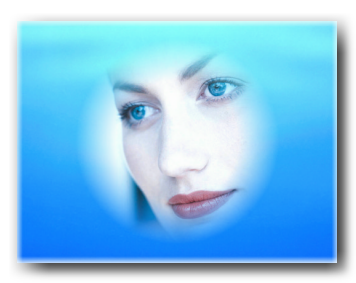

Original.

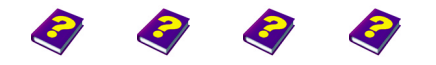

Manual Tutorial Reference Effects

Artistic

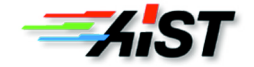